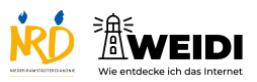

| Schritte                                                                                                    | Bilder |
|----------------------------------------------------------------------------------------------------|--------|
| Schritt 1<br>Du besuchst eine Webseite.<br>Oft musst Du angeben, welche<br>Cookies gespeichert werden dürfen.                                                          |        |
| Schritt 2<br>Das ist die Webseite der NRD.<br>Das ist der Cookie-Banner.<br>Du liest "Datenschutzhinweis."                                                             |        |
| Schritt 3<br>Es gibt unterschiedliche Arten von<br>Cookies.<br>Es gibt die Notwendigen Cookies.<br>Es gibt die Analyse und Marketing<br>Cookies.                       |        |
| Schritt 4<br>Die Notwendigen Cookies musst Du<br>bestätigen.<br>Die Analyse und Marketing Cookies<br>sind freiwillig.                                                  |        |
| Schritt 5<br>Tippe auf "Alles Auswählen", wenn Du<br>alle Cookies bestätigst.<br>Tippe auf "Auswahl bestätigen", wenn<br>Du nur die Notwendigen Cookies<br>bestätigst. |        |

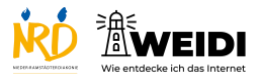

Internet Experte: Cookie-Banner

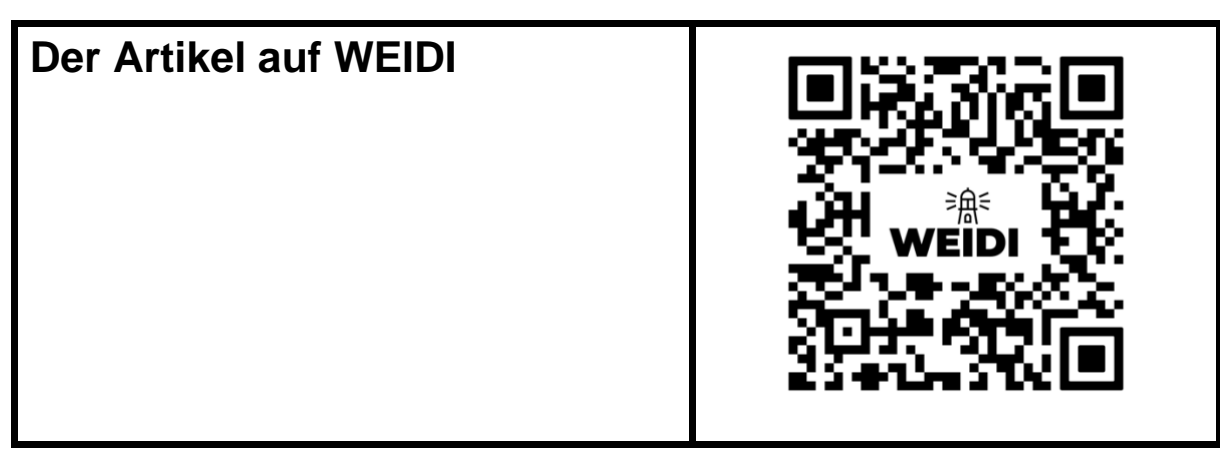